# **Requesting Time off (Absence)**

How to request time off or an absence Time off- will be the short amount of time offs, examples listed below: PTO Bereavement Jury Duty

There is also two ways to request an absence/time off

26 Steps <u>View most recent version</u>

Created by Alex Drabik Creation Date Nov 20, 2024

Last Updated Nov 20, 2024

#### **Dashboard Request**

When you first log in you are considered on your dashboard. Under the dashboard you will go to your hub/app section and click on Absence.

If you do not have the Absence hub/app, click the + sign and add Absence

|               | you have questions regardi |
|---------------|----------------------------|
| or COBRA on   | Your Top Apps              |
|               | Your Top Apps              |
| ylea Gorney - | Absente                    |
|               | Time                       |
|               |                            |
|               | 9:25 AN<br>11/20/20        |

# Request An Absence

Click on Request Absence

| Bed | Q Search                             |           |
|-----|--------------------------------------|-----------|
|     |                                      |           |
|     | Request V                            | ïew       |
|     | Requestinosonce                      | My Abse   |
|     | Sell Time Off                        | Absence B |
|     | Request Return from Leave of Absence |           |
|     |                                      |           |

## Selecting the Day

A calendar will pop up and you will select the day you wish to take time off

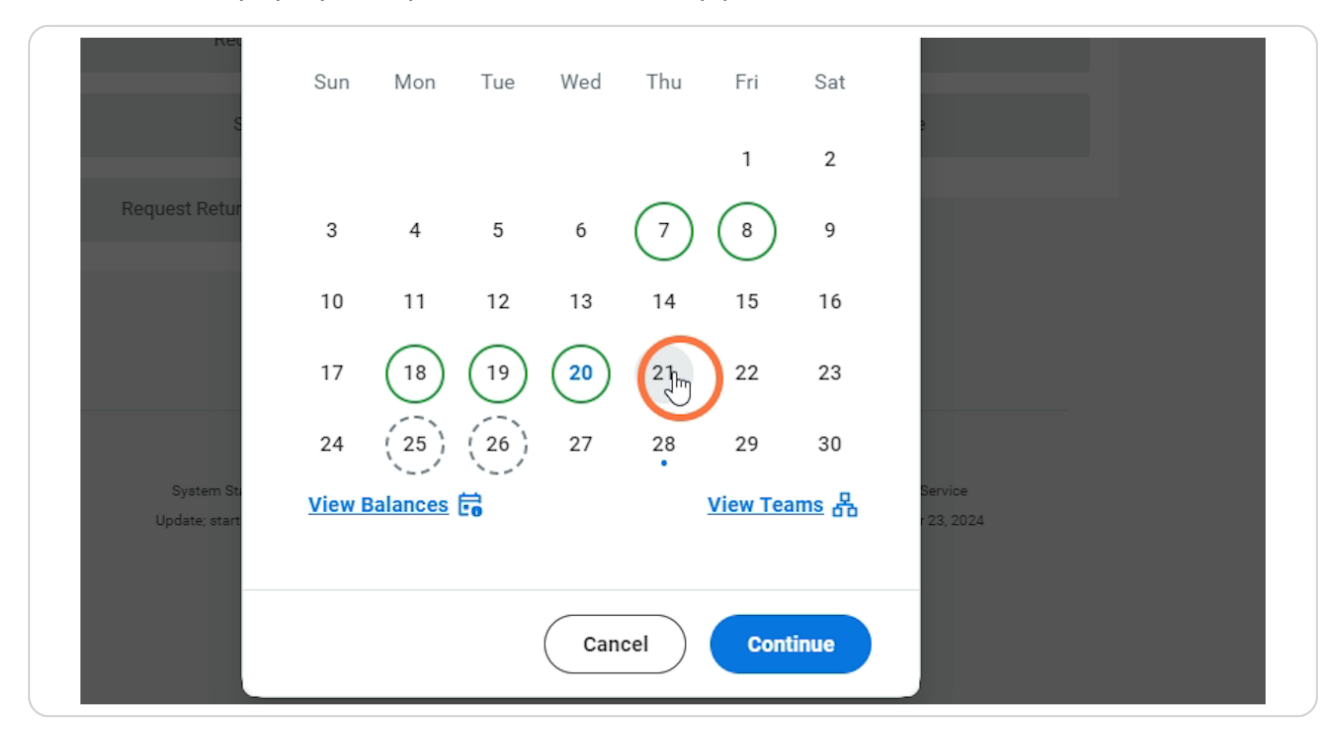

#### **Press Continue**

Press Continue after selecting the date that you wish to take off

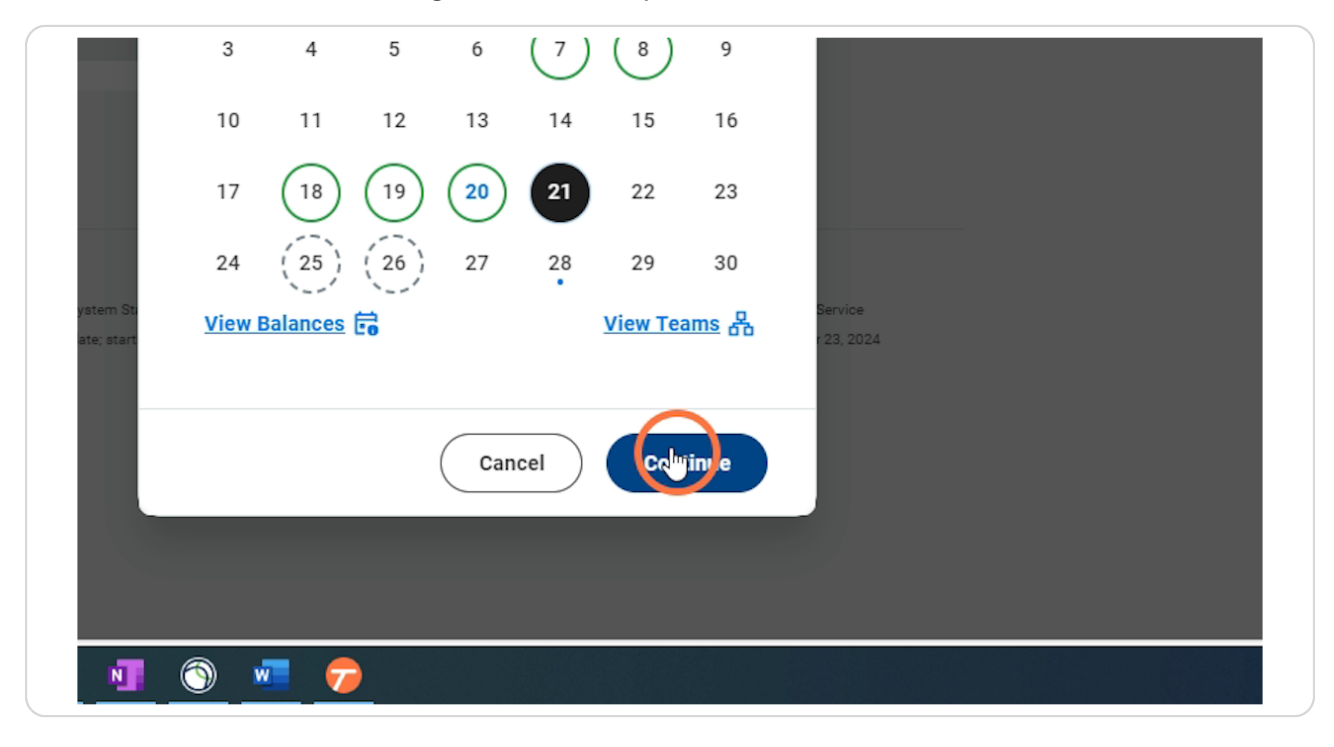

## Type of Absence

Next it will ask you what type of absence you are requesting off. This time you will be selecting Time off.

Click in the search bar and your drop down list will appear

| Q              | Search                                            |   |
|----------------|---------------------------------------------------|---|
|                | ← Request Absence<br>For Chelsea Bellmer (Myself) | × |
| Request<br>Rec | Thu, Nov 21<br>Type of Absence*<br>Search         |   |
| Request Retur  |                                                   |   |

# Select Time offs

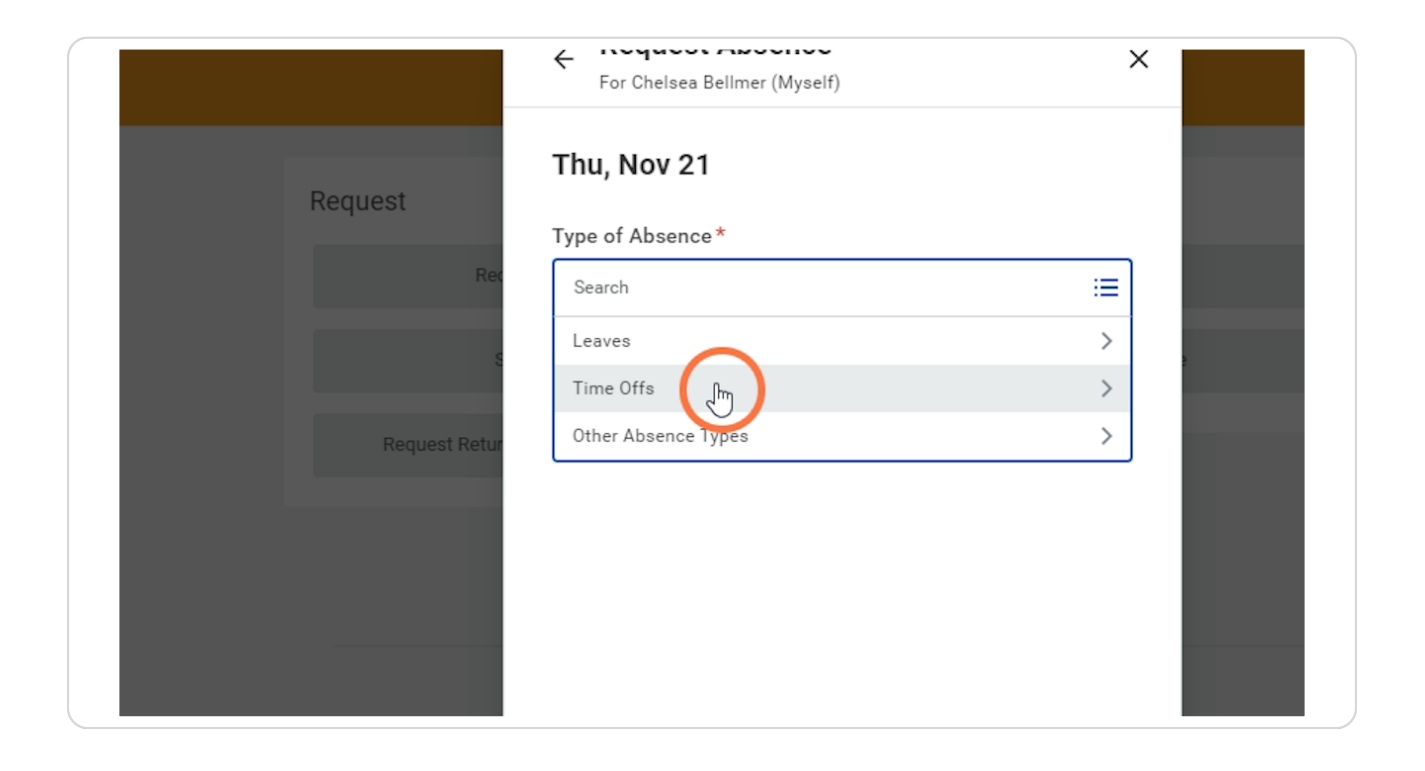

# Time off Reason

Select the time off type you are wanting.

| Rec           | Search                       | ∷≣             |          |
|---------------|------------------------------|----------------|----------|
| 5             | ← Time Offs                  |                |          |
|               | O Bereavement                | ••••           |          |
| Request Retur | O Extended Illness Insurance |                |          |
|               | O Jury Duty                  |                |          |
|               | New Parent Leave             |                |          |
|               | О РТО Ст                     |                |          |
|               | PTO Unpaid                   |                |          |
|               |                              |                |          |
| System St.    |                              | 5              | Service  |
| Update; start |                              |                | 23, 2024 |
|               |                              |                |          |
|               | Cancel                       | Submit Request |          |

# Reason under the Type of Absence

After you select the Type of Absence you may be required to fill out a Reason. In the Reason box, please click

|               | For Gneisea Beilmer (Myseir) |         |
|---------------|------------------------------|---------|
| Request       | Thu, Nov 21                  | Î       |
|               | Type of Absence*             |         |
| Rec           | × PTO                        | ≡       |
| s             | Reason                       |         |
|               | Search                       | ≡       |
| Request Retur | Hours (Daily)                | U       |
|               | 8                            |         |
|               | Comment                      |         |
|               |                              |         |
| System St.    | ···· · · ·                   | Service |

#### Selecting the correct Reason

Notice there will be Schedule and Unscheduled for some of the options. The difference is, is this planned PTO, PMLA, etc or is this not planned.

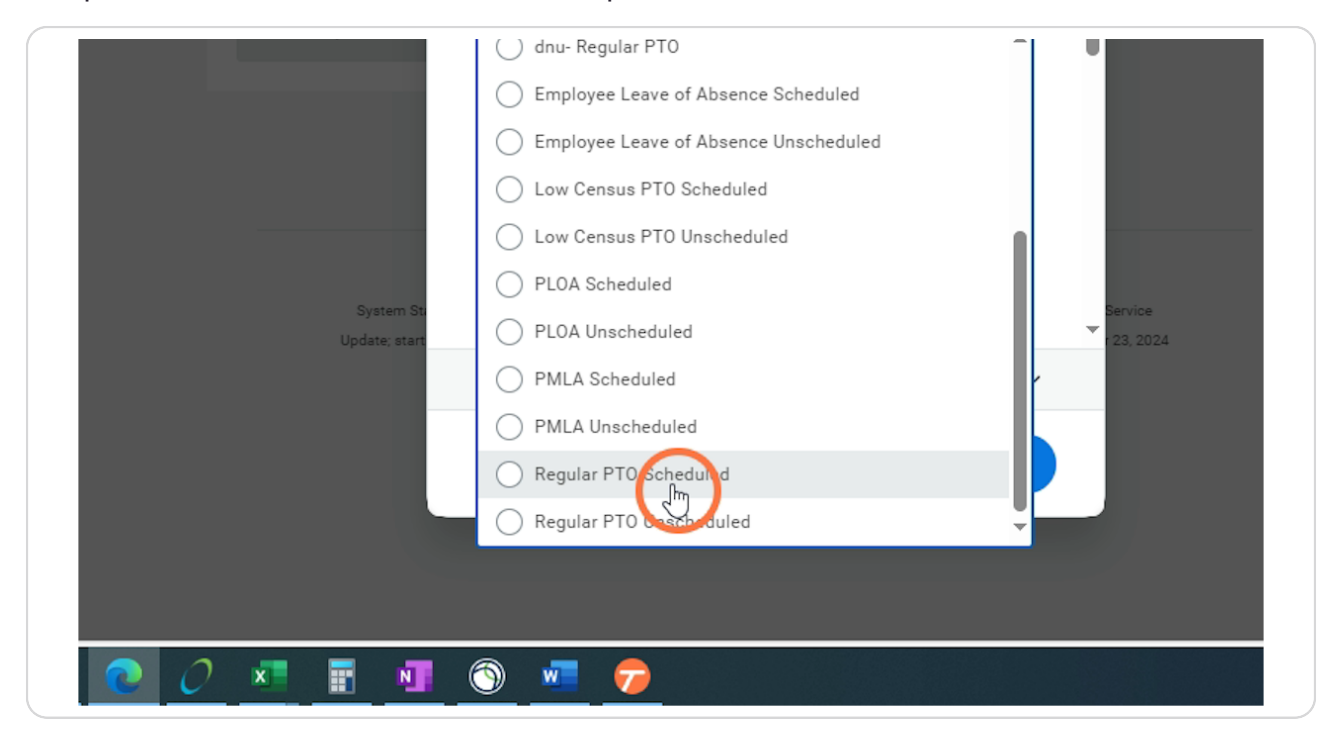

#### **Hours Amount**

Enter the hours you are requesting to take off and click Submit request. You can also leave a comment.

|           | Hours (Daily)                 |                |         |
|-----------|-------------------------------|----------------|---------|
|           | 8                             |                |         |
|           | Comment                       |                |         |
|           |                               |                |         |
| ystem Sti |                               |                | Service |
|           | Total Request Amount: 8 Hours | ~              |         |
|           | Cancel                        | Submit Request |         |
|           |                               |                |         |
|           |                               |                |         |
| N         | <u>) 🔤 🦻</u>                  |                |         |

## Second Way to Request- Your Profile

After Logging in, you will see 3 icons at the top of the page. 1- Bell 2-Folder (task inbox) 3- Your Profile Picture

Click your profile picture

| 🗙 📄 Enter Time Work    | ked in 🗙 😡 Absence - V | /orkday 🗙         | 🥱 Editing | Time off E | Balar 🗙 | + |        | -        | Ō        | ×        |
|------------------------|------------------------|-------------------|-----------|------------|---------|---|--------|----------|----------|----------|
| QjAEavwEKBggDEIGsAhK0/ | ARI6CNtoGgoKBggDEKex   | ar A <sup>®</sup> | ☆ \$      |            | £≡      | Ē | ~      | 0        |          | <b>Ø</b> |
|                        |                        |                   |           |            |         |   |        |          |          | ×        |
|                        |                        |                   |           |            |         | J | 224    | <b>_</b> |          |          |
|                        | ×                      |                   |           |            |         |   | Profil | le Chels | ea Bellm | ier      |
| d                      |                        |                   |           |            |         |   |        |          |          |          |
| View                   |                        |                   |           |            |         |   |        |          |          |          |
| Му                     | Absence                |                   |           |            |         |   |        |          |          |          |
| Abser                  | nce Balance            |                   |           |            |         |   |        |          |          |          |
|                        |                        |                   |           |            |         |   |        |          |          |          |

#### **View Profile**

Click on View Profile

|                 | Ļ <sup>224</sup> |
|-----------------|------------------|
|                 |                  |
| View            | Chelsea Bellmer  |
| My Absence      | ViewProfile      |
| Absence Balance | ப் Home          |
|                 | A My Account     |
|                 | ☆ Favorites      |
|                 | Drive            |

#### Absence Hub/Tab

On the left-hand side of the screen, you will see your available tabs/hubs. Click Absence

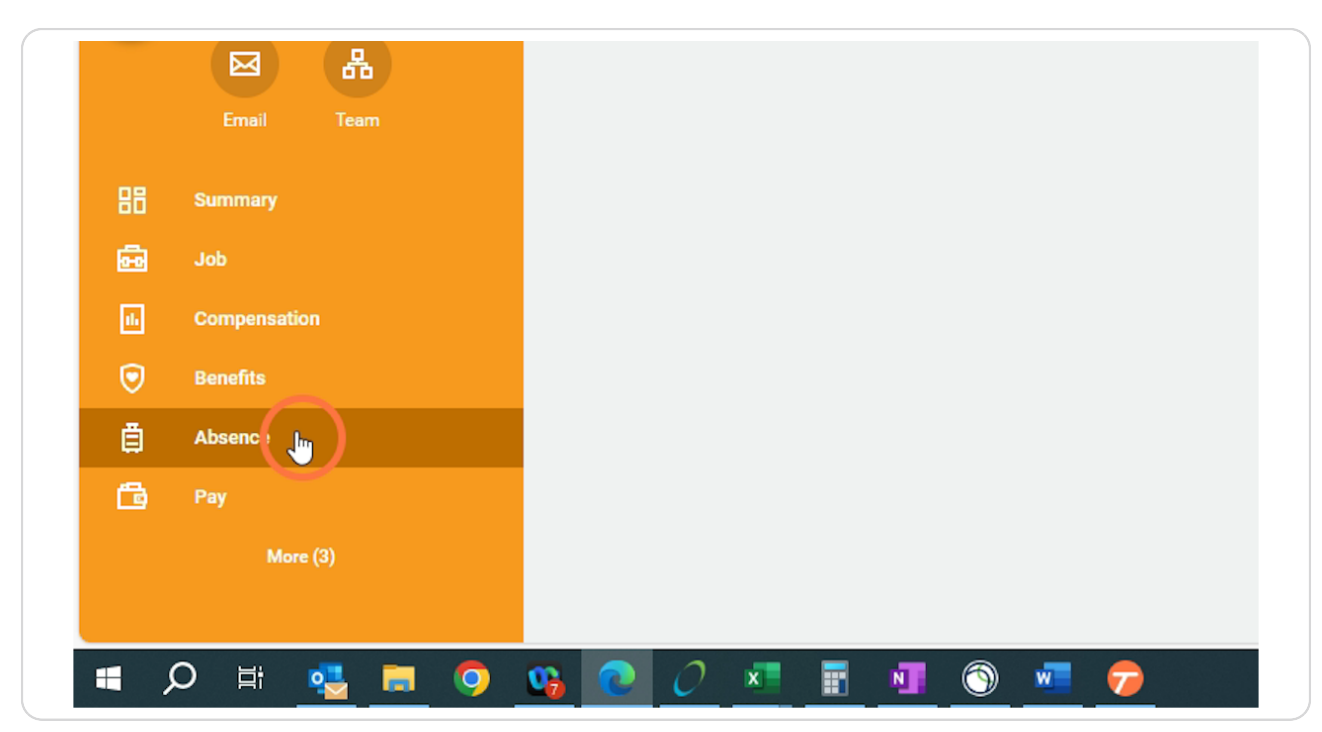

# **Request Absence**

Click Request Absence icon

| NU Mary Free Bed<br>Rehabilitation |              | Q                                | Search          |      |  |  |  |  |
|------------------------------------|--------------|----------------------------------|-----------------|------|--|--|--|--|
|                                    | Absence Requ | Absence Requests Absence Balance |                 |      |  |  |  |  |
| Chelsea Bellmer                    | Reques       | Absence                          | Manage Absence  |      |  |  |  |  |
| Total Rewards Specialist           | Time Off Req | uests 17 items                   |                 |      |  |  |  |  |
| Actions                            | Time Off     | Date                             | Day of the Week | Туре |  |  |  |  |
|                                    | ٩            | 11/20/2024                       | Wednesday       | PMLA |  |  |  |  |
|                                    |              |                                  |                 |      |  |  |  |  |

## Dates off

This time I am going to show you how to request a "Date Rate" time off. Date Range- when you are asking off more than 1 day at a time (consecutive days off in a row) Click Date Range

| ( Q         | Search |                            |                  |               |             |             |            |  |  |
|-------------|--------|----------------------------|------------------|---------------|-------------|-------------|------------|--|--|
| ts Absence  | Reques | <b>st Abs</b><br>a Bellmer | ence<br>(Myself) | <u>Reques</u> | st on Behal | <u>10 1</u> | ×          |  |  |
|             | Nerre  |                            | Calenda          | r V D         | at Range    |             | <b>_</b> . |  |  |
| ts 17 items | Sun    | Mon                        | Tue              | Wed           | <<br>Thu    | Fri         | Sat        |  |  |
|             |        |                            |                  |               |             |             |            |  |  |

## Start Date

You can either type in the date or select the calendar icon

|             | ( Q :         | Search                |                     |  |
|-------------|---------------|-----------------------|---------------------|--|
| Absence Req | uests Absence | Request Absence       | equest on Behalf Of |  |
| Reque       | est Absence   | Calendar Start Date * | Date Range          |  |
|             |               | MM/DD/YYYY            | MM/DD/YYYY          |  |
| Time Off Re | Date          | <u>View Balances</u>  | View Teams          |  |
| ٩           | 11/20/2024    |                       |                     |  |
| ٩           | 11/19/2024    |                       |                     |  |
| ٩           | 11/18/2024    |                       |                     |  |

#### **Calendar Icon**

If you clicked on the calendar Icon, a calendar will appear. Select the date you wish to have as your first date off

| Absence ) (   | Start Date *   |         | te* End Date* |     |     |         |      |     |              |           |   |
|---------------|----------------|---------|---------------|-----|-----|---------|------|-----|--------------|-----------|---|
|               | MM/DD/YYYY     | <b></b> | <             |     | Nov | ember : | 2024 |     | $\mathbf{>}$ |           |   |
| ests 17 items | View Palances  |         | SUN           | MON | TUE | WED     | THU  | FRI | SAT          |           |   |
| Date          | VIEW Datalices | 20      | 27            | 28  | 29  | 30      | 31   | 1   | 2            | Requested | U |
| 11/20/2024    |                |         | 3             | 4   | 5   | 6       | 7    | 8   | 9            | 8         | н |
|               |                |         | 10            | 11  | 12  | 13      | 14   | 15  | 16           |           |   |
| 11/19/2024    |                |         | 17            | 18  | 19  | 20      | 21   | 22  | 23           |           | Н |
| 11/18/2024    |                |         | 24            | 20  | 26  | 27      | 28   | 29  | 30           | 8         | н |
| 11/08/2024    |                |         |               |     |     |         |      |     |              | 8         | н |
| 11/07/2024    |                |         |               |     |     |         |      |     |              | 8         | н |
| 10/15/2024    |                |         |               |     |     |         |      |     |              | 8         | н |

#### **End Date**

Same Process. You can either enter the end date or select the calendar icon

| Search               |                    |   |           |                          |
|----------------------|--------------------|---|-----------|--------------------------|
| Request Absence      | quest on Behalf Of | × |           |                          |
| Calendar             | Date Range         |   |           |                          |
| Start Date*          | End Date*          |   |           |                          |
| 11/18/2024           | 11/18/2024         |   |           |                          |
| <u>View Balances</u> | View Teams         |   | Requested | 신파 프 프 ㅋ<br>Unit of Time |
|                      |                    |   | 8         | Hours                    |
|                      |                    |   | 8         | Hours                    |
|                      |                    |   | 8         | Hours                    |

#### **Click Continue**

Once all Dates are selected, click the Continue button

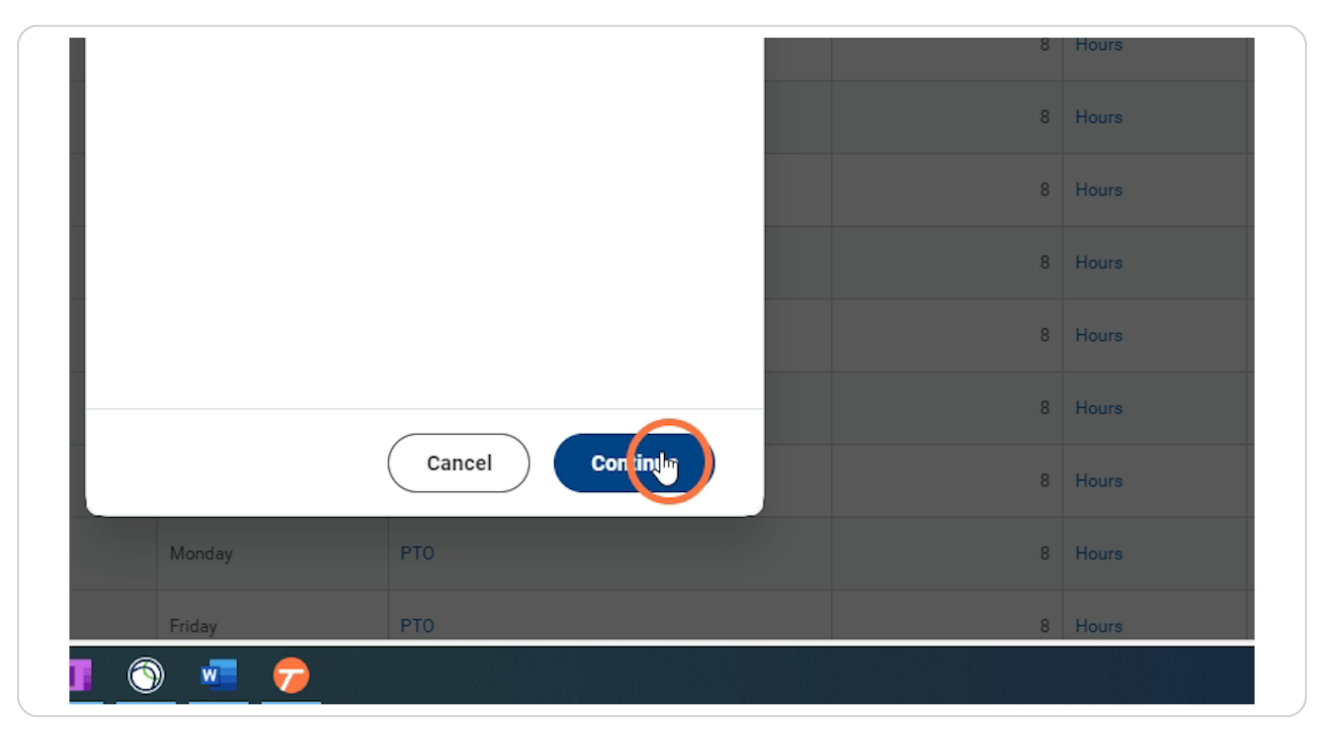

# Type of Absence

Next it will ask you what type of absence you are requesting off. This time you will be selecting Time off.

Click in the search bar and your drop-down list will appear

|             | Q                | Search                                            |   |
|-------------|------------------|---------------------------------------------------|---|
| Absence Red | quests Absence   | ← Request Absence<br>For Chelsea Bellmer (Myself) | × |
|             |                  | Mon, Nov 18 – Thu, Nov 21                         |   |
| Requ        | est Absence      | Type of Absence*                                  |   |
| Time Off R  | equests 17 items |                                                   |   |
| Time Off    | Date             |                                                   |   |
| ٩           | 11/20/2024       |                                                   |   |
| ٩           | 11/19/2024       |                                                   |   |
|             | 11/10/0004       |                                                   |   |

# Select Time Offs

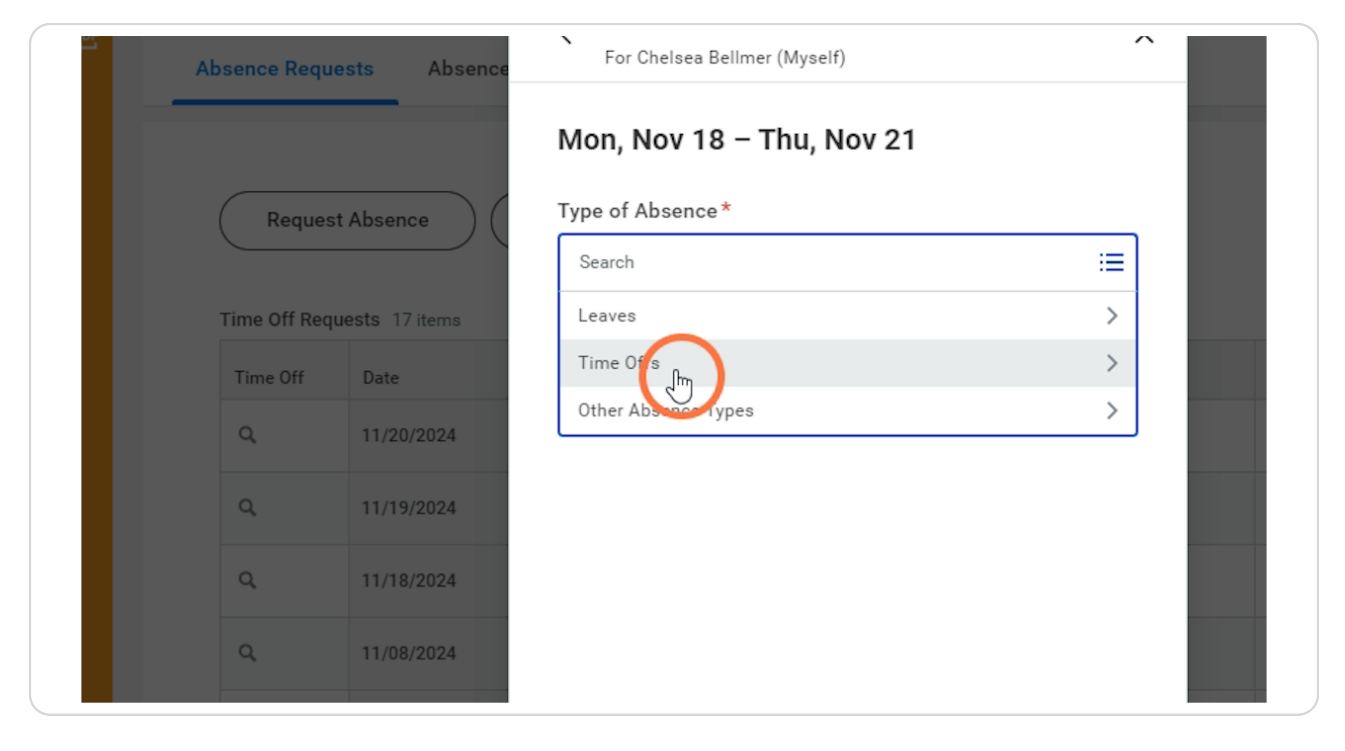

## Type of Time off

Select the time off type you are wanting.

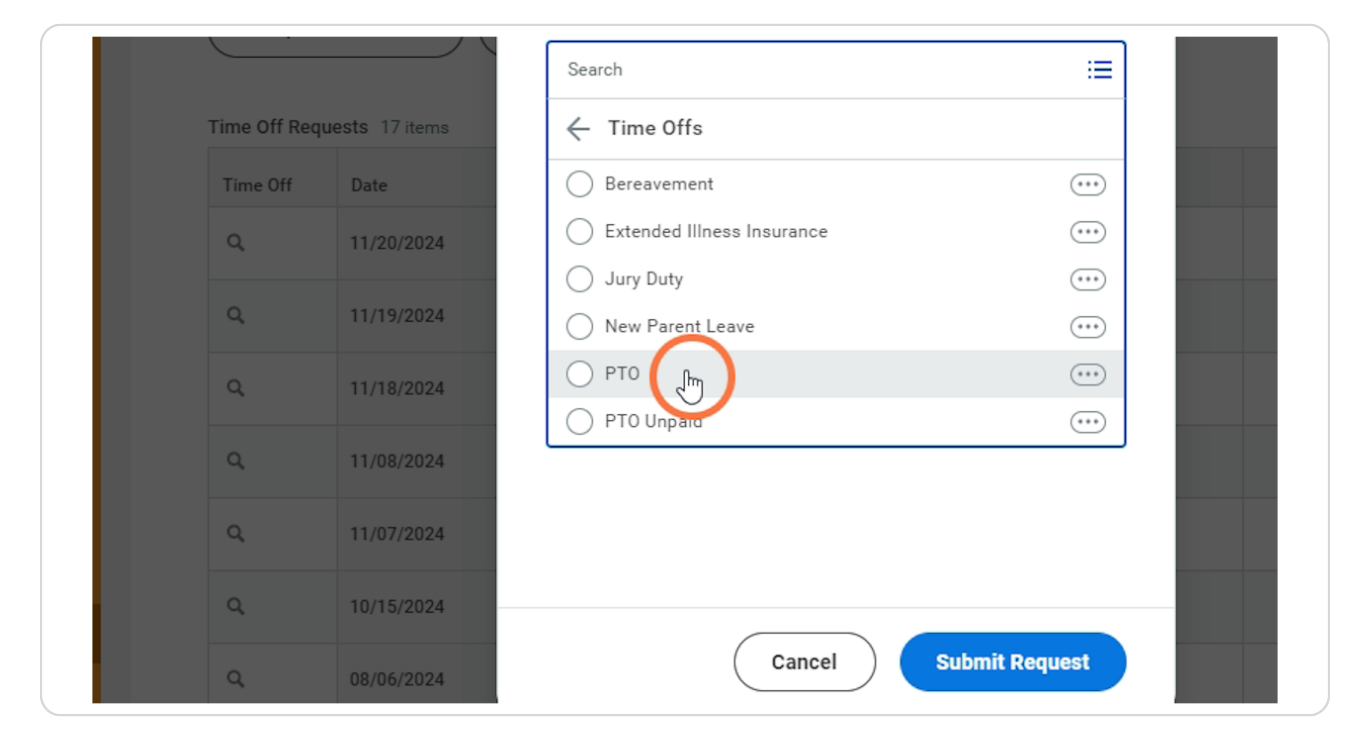

## **Time off Reason**

After you select the Type of Absence you may be required to fill out a Reason. In the Reason box, please click

Select the reason you are wanting.

Notice there will be Schedule and Unscheduled for some of the options. The difference is, is this planned PTO, PMLA, etc or is this not planned.

Also fill out the amount of hours you are requesting off

| Absence Requ | ests Absence   | For Chelsea Bellmer (Myself) |   |
|--------------|----------------|------------------------------|---|
|              | _              | Mon, Nov 18 – Thu, Nov 21    | Î |
| Reques       | t Absence      | Type of Absence*             |   |
|              | `              | × PTO                        |   |
| Time Off Req | uests 17 items | Reason                       |   |
| Time Off     | Date           | Şearch                       | ≡ |
| ٩            | 11/20/2024     | Hours (Daily)                |   |
| ٩            | 11/19/2024     | 8                            |   |
| ۹            | 11/18/2024     | Edit Individual Days         |   |
| ٩            | 11/08/2024     | Comment                      |   |

#### Submit Request

Click Submit Request

The request then will go to your manager/timecard editor to approve. If it is EII and/or New Parent leave, the request will go to the Absence Partner to approve.

| 20/2024 | Hours (Daily)     |               |                | 8 | Hours |
|---------|-------------------|---------------|----------------|---|-------|
| 19/2024 | 8                 |               |                | 8 | Hours |
| 18/2024 | 🖉 Edit Individual | Days          |                | 8 | Hours |
| 08/2024 | Comment           |               |                | 8 | Hours |
| 07/2024 |                   |               | -              | 8 | Hours |
| 15/2024 | Total Request Amo | unt: 32 Hours | Ý              | 8 | Hours |
| 06/2024 | _                 | Cancel        | Submit Request | 8 | Hours |
| 05/2024 | Monday            | РТО           |                | 8 | Hours |
|         | Friday            | PTO           |                | 8 | Hours |

# # Tango Desktop

2 Steps

# List of Request time off

You can also view a list of your time off or requested time off in this Absence Hub/Tab under your profile.

|   | Q  | 11/20/2024 | Wednesday | PMLA |
|---|----|------------|-----------|------|
|   | Q  | 11/19/2024 | Tuesday   | PMLA |
|   | Q  | 11/18/2024 | Monday    | PMLA |
|   | ٩  | 11/08/2024 | Friday    | РТО  |
|   | Q  | 11/07/2024 | Thursday  | РТО  |
|   | Q  | 10/15/2024 | Tuesday   | РТО  |
|   | Q  | 08/06/2024 | Tuesday   | РТО  |
|   | Q, | 08/05/2024 | Monday    | РТО  |
|   | Q  | 08/02/2024 | Friday    | РТО  |
| 9 | 0  | × 🛛 🔂 🖉    |           |      |

#### STEP 26

#### **Click here**

| Q, | 11/20/2024 | Wednesday | PMLA |
|----|------------|-----------|------|
| Q  | 11/19/2024 | Tuesday   | PMLA |
| Q  | 11/18/2024 | Monday    | PMLA |
| Q  | 11/08/2024 | Friday    | РТО  |
| Q  | 11/07/2024 | Thursday  | РТО  |
| Q  | 10/15/2024 | Tuesday   | РТО  |
| Q  | 08/06/2024 | Tuesday   | РТО  |
| Q  | 08/05/2024 | Monday    | РТО  |
| Q  | 08/02/2024 | Friday    | РТО  |